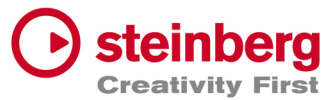

## Installation und Aktivierung der DORICO Trial-Version

- Gebe im Webbrowser folgenden Link ein, um Dorico Pro 3.5 anzufordern: <u>https://new.steinberg.net/dorico/trial/</u> (rechts oben im Fenster kannst Du die Sprache auf DE umstellen)
- 2. Wähle den Button "Teste Dorico Pro"
- 3. Wenn Du schon einen MySteinberg-Account hast, kannst Du dich hier mit deinen Zugangsdaten anmelden. Wenn nicht, dann erstelle eine Steinberg ID

| > Benutzen Sie Ihre MyS | teinberg-Zugangsdaten (sofern vorhanden). |
|-------------------------|-------------------------------------------|
| Email                   |                                           |
| L                       |                                           |
|                         |                                           |
| Passwort                | Passwort zurückset                        |
|                         |                                           |
|                         |                                           |
| Anmelden >              | Steinberg ID erstellen                    |

- 4. Folge den Anweisungen der Website. Du erhältst nun eine Email von Steinberg mit dem Dorico Pro 3.5 Testversion Aktivierungscode und einem Download-Link. Es könnte ein paar Minuten dauern, bis die Email in Deinem Postfach ankommt. Bitte überprüfe gegebenenfalls auch Deinen Spam Ordner.
- 5. Klicke auf den Link in der Email, um den Steinberg Download Assistant herunterzuladen

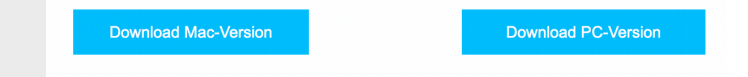

- 6. Installiere den Steinberg Download Assistant
- Nachdem Du den Steinberg Download Assistant installiert hast, öffne diesen und gehe zu Dorico Pro 3.5. Klicke auf Herunterladen bei "Dorico Pro 3.x Application Installer" und "Dorico Pro 3 Sounds Installer". Nachdem der Download abgeschlossen ist, klicke auch "Öffnen", um die Installation zu starten.

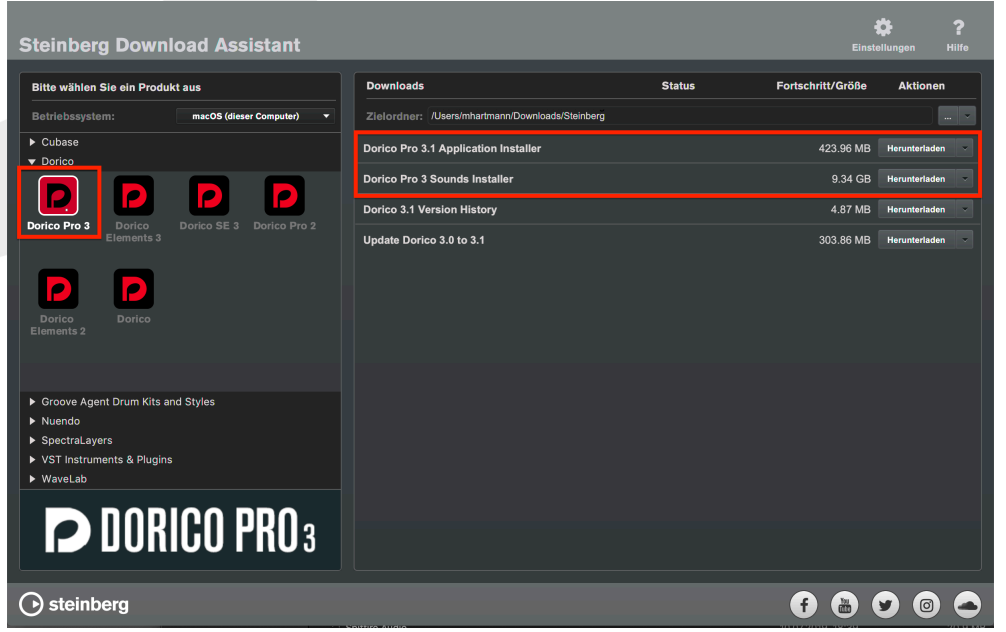

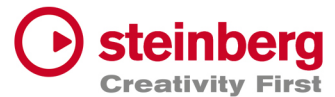

8. Sobald Du Dorico Pro 3.5 und die zugehörigen Komponenten heruntergeladen und installiert hast, doppelklicke auf das Dorico-Symbol auf deinem Windows-Desktop oder im Programme-Ordner deines Macs, um die Software zu starten. Anschließend wirst du aufgefordert, deinen Aktivierungscode einzugeben, den Du ebenfalls in der Email erhalten hast.

Beispielcode:

## 0240 7CIS FUIS GION MCHL FC00 1D7A 8D9A

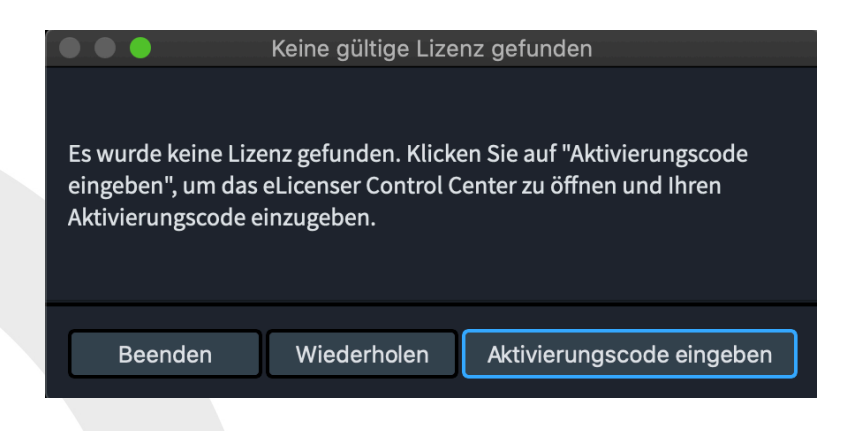

9. Nachdem Du den Code eingegeben hast, klicke auf **Lizenz herunterladen**, um die Software zu aktivieren. Jetzt kannst Du direkt loslegen und Deine Musik mit Dorico Pro 3 schreiben.

|                      | eLicenser Control Center (eLC Version 6.11.10.2263)                                                                                                    |  |
|----------------------|----------------------------------------------------------------------------------------------------|--|
|                      | Enter Activation Code<br>The license activation code was recognized correctly.<br>Please click 'Activate License' to proceed.<br>An Internet connection is required to successfully finish the license<br>activation process. |  |
| Ent                  | er Activation Code:<br>0240 7CIS FUIS GION MCHL FC00 1D7A 8D9A                                                                                                    |  |
| Dorico S<br>Steinber | SE<br>rg, SeL                                                                                                    |  |
|                      | Cancel License Activation Activate License                                                                                                    |  |